# ¿CÓMO REGISTRARTE E N PARTS.CAT.COM

PARTS.CAT.COM

# ?

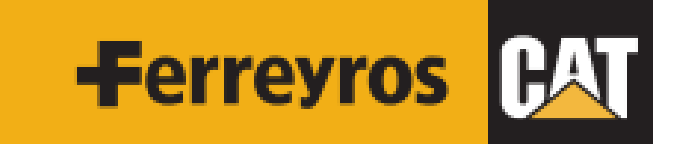

UNA EMPRESA FERREYCORP

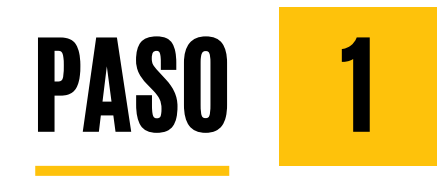

# Ingresar a nuestra página:

# parts.cat.com/es/ferreyros

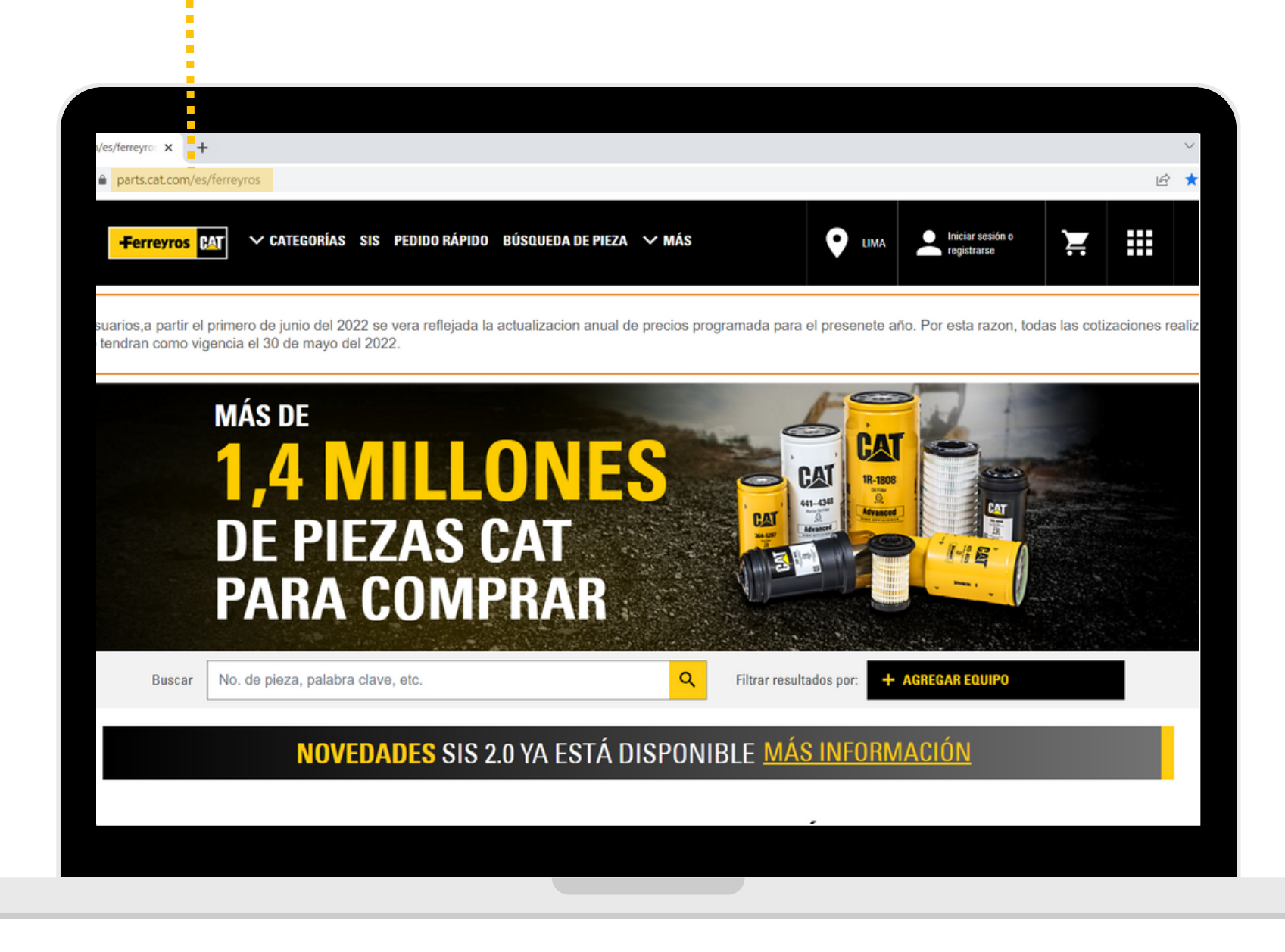

# oágina: erreyros

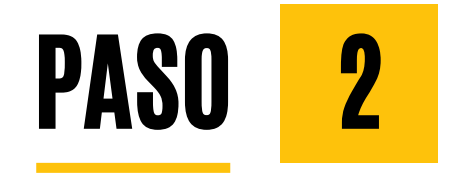

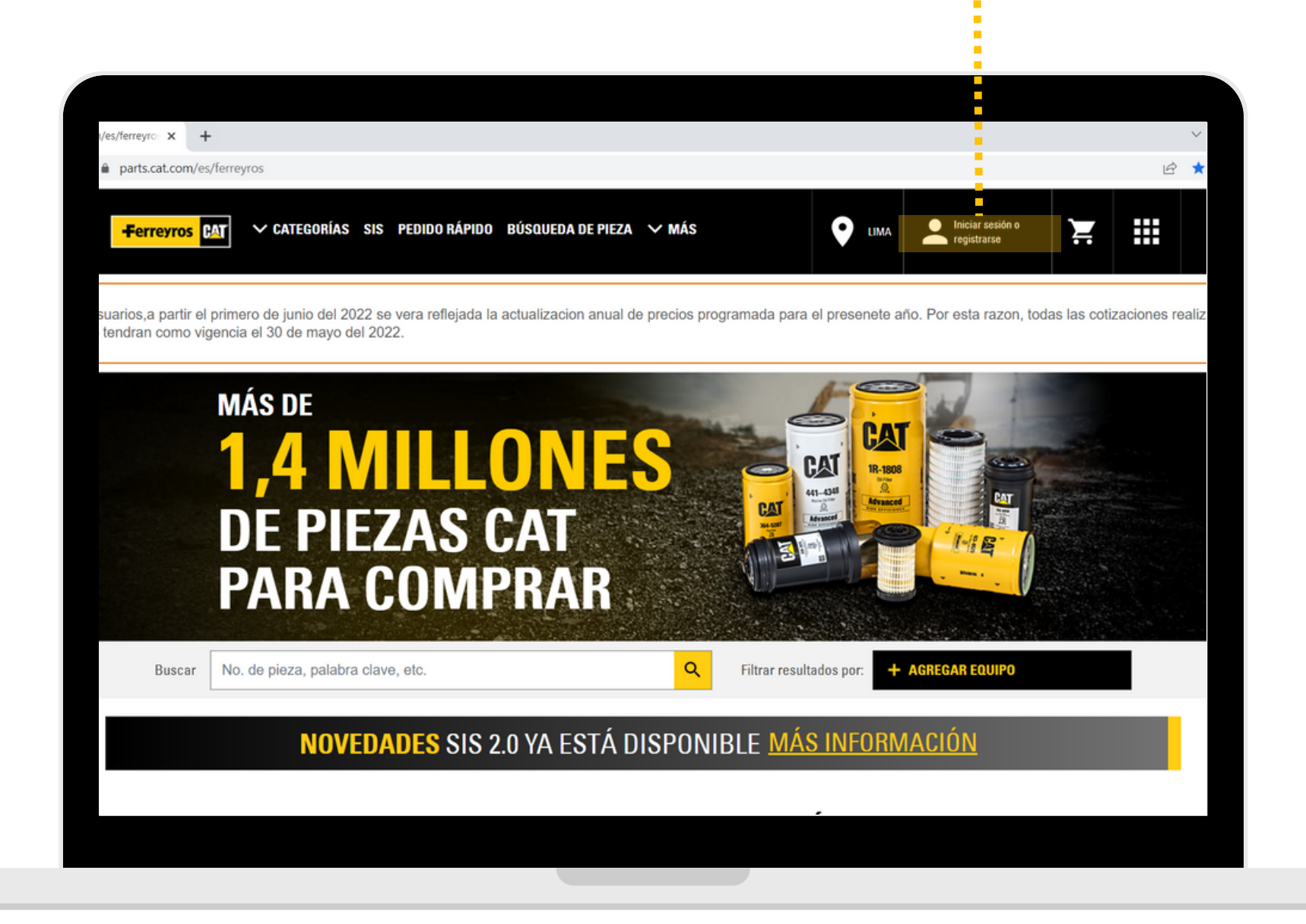

Dar click en

# iniciar sesión o registrarse

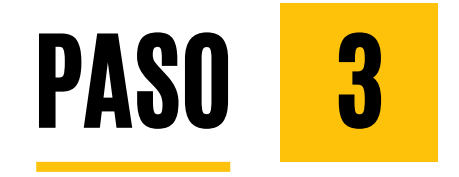

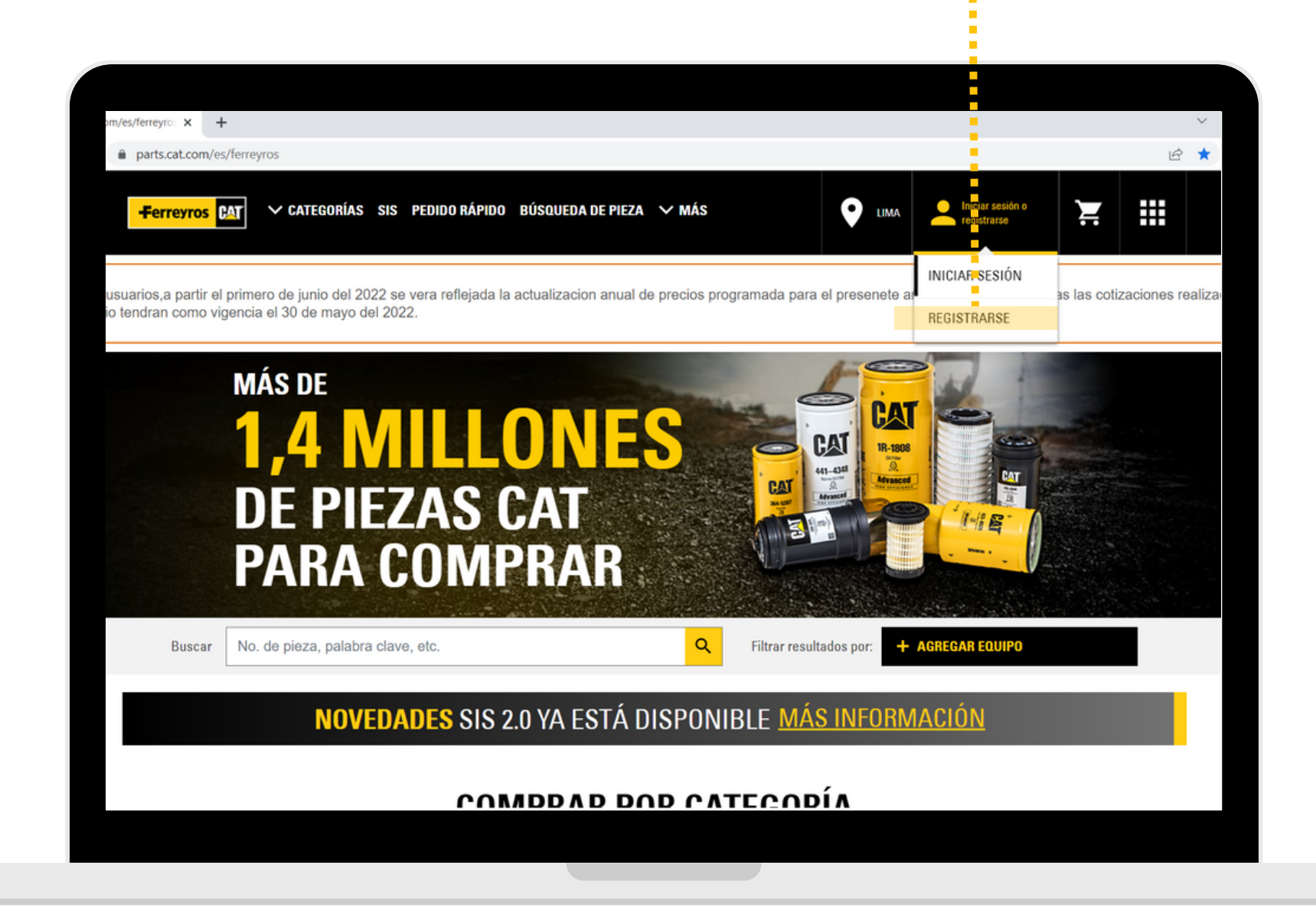

### Dar click en

## registrarse

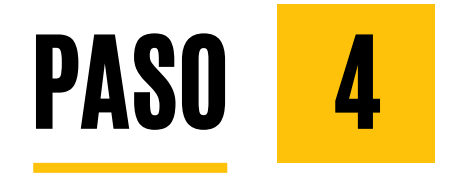

Ingresar

información de contacto

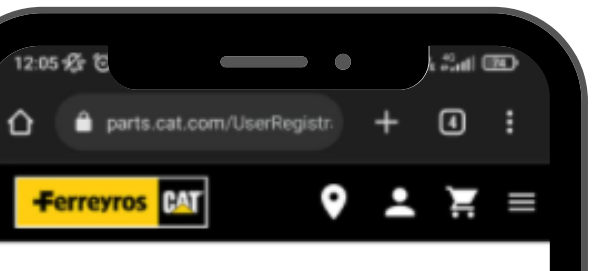

#### REGÍSTRESE CON FERREYROS S.A.

PASO 2 DE 4: Completar el formulario de registro

Nos comprometemos a ofrecer la mejor experiencia del cliente posible.

Para servirle mejor, complete la siguiente información para que podamos crearle una cuenta. El acceso a la cuenta le permitirá ver los precios de los distribuidores (si están disponibles) y guardar la información de envio.

#### INFORMACIÓN DE CONTACTO

En caso de que debamos comunicarnos con usted en relación con los pedidos.

\* Nombre:

\* Apellido:

Este sitio utiliza cookies con fines funcionales, de rendimiento y de orientación. Al cerrar este cuadro de mensajes o al seguir utilizando este sitio web, usted acepta que usemos cookies para estos fines. Para obtener más información, visite nuestra Página sobre Notificaciones legales: cookies.

CERRAR

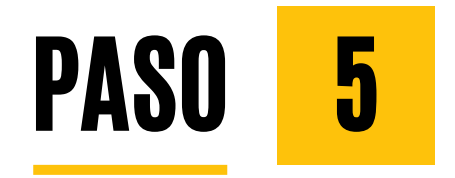

Ingresar

# información de la empresa

\* Si no conoce el código postal ingrese a este link: http://codigopostal.gob.pe/

Dar click en "Sí, acepto"

los términos y condiciones, y en "registrarme"

| INFO     | DRMACIÓN DE LA EMPRESA                                        |  |
|----------|---------------------------------------------------------------|--|
| * Norr   | ibre de la empresa:                                           |  |
|          |                                                               |  |
| * País   | /región:                                                      |  |
| Selec    | ccione su país 🔍 🔻                                            |  |
| * Dire   | cción, línea 1                                                |  |
|          |                                                               |  |
| Agree    | par otra línea de dirección                                   |  |
| * Cód    | ligo postal:                                                  |  |
|          |                                                               |  |
| * Ciud   | lad:                                                          |  |
|          |                                                               |  |
| * Esta   | do/provincia:                                                 |  |
| Selec    | ccione su estado 🛛 🔻                                          |  |
| Ingres   | se el número de cuenta del distribuidor si lo conoce :        |  |
|          |                                                               |  |
|          |                                                               |  |
|          |                                                               |  |
|          | Sí acostoř                                                    |  |
| <u>~</u> | Si, acepto"<br>He leído y acepto Parts Cat.Com Condiciones de |  |
|          | uso y Aviso de privacidad , y FERREYROS S.A.                  |  |
|          | Términos y condiciones y FERREYROS S.A. Política              |  |
|          | de privacidad .                                               |  |
|          |                                                               |  |
|          | Registrarme                                                   |  |

#### \*Nota: Ingresar código postal correcto

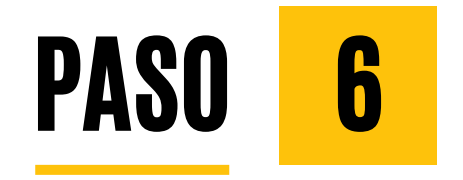

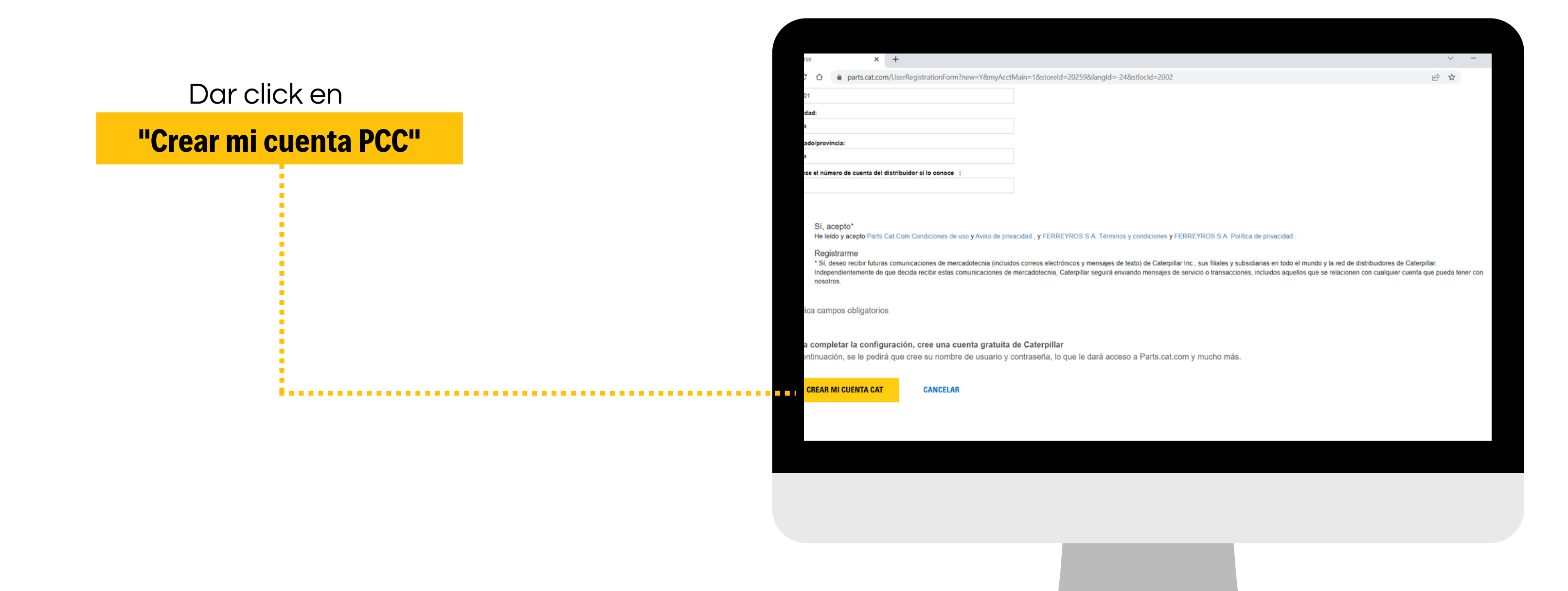

![](_page_7_Picture_0.jpeg)

![](_page_7_Figure_1.jpeg)

#### 🔒 signin.cat.com/4f0f19d0-f44c-4a03-b8cb-ab327bd2b12b/b2c\_1a\_p2\_v1\_registernewuser\_prod/oauth2/v2.0/authorize?issueSSOToken=true&application=%2FOneCat&id\_token\_hint=eyJ... 🖄 🛣

Una sola cuenta. Para todo Cat

Acceda a la suite completa de aplicaciones Cat con su cuenta. Puede comprar en línea, gestionar su equipo, conectarse desde sus dispositivos móviles y mucho más.

![](_page_7_Picture_6.jpeg)

#### Explorar

Vea nuestro catálogo de productos y oferta de servicios.

![](_page_7_Picture_9.jpeg)

#### Gestionar

Seguimiento del equipo, mantenimiento y operaciones en un lugar centralizado.

![](_page_7_Picture_12.jpeg)

#### Alquilar

Buscar y gestionar los alquileres de equipos para cualquier operación.

![](_page_7_Picture_15.jpeg)

#### Información de servicio

Ver piezas y documentación de servicio, modelos 3D y mucho más.

![](_page_7_Picture_18.jpeg)

#### Comprar en línea

Compre piezas, productos y mecancía.

![](_page_7_Picture_21.jpeg)

#### Finanzas

Ver ofertas, contratos y pagar facturas relacionadas con su equipo.

![](_page_7_Picture_24.jpeg)

#### Buscar usado

Ver y configurar alertas para equipo específico usado.

![](_page_7_Picture_27.jpeg)

#### Conectarse desde dispositivos móviles

La funcionalidad que necesita in situ con Cat App, Cat Inspect, y mucho más.

![](_page_8_Picture_0.jpeg)

# Digitar el código de verificación

# y dar click en "verificar"

![](_page_8_Picture_3.jpeg)

nin.cat.com/4f0f19d0-f44c-4a03-b8cb-ab327bd2b12b/b2c\_1a\_p2\_v1\_registernewuser\_prod/oauth2/v2.0/authorize?issueSSOToken=true&application=%2FOneCat&id\_token\_hint=eyJ...

| /a tiene una cuenta con my.cat.com<br>nisma cuenta para iniciar sesión. |  |
|-------------------------------------------------------------------------|--|
| • •                                                                     |  |
| • •                                                                     |  |
| ción a su correo electrónico. Copie el<br>lelo debajo.                  |  |
| ~                                                                       |  |

посоци и на очно соттрина со арновоки кој сак соттов свотна, т всек comprar en línea, gestionar su equipo, conectarse desde sus dispositivos

móviles y mucho más.

#### Explorar

![](_page_8_Picture_9.jpeg)

#### Gestionar

Q

6

%

Seguimiento del equipo, mantenimiento y operaciones en un lugar centralizado.

![](_page_8_Picture_12.jpeg)

Buscar y gestionar los alquileres de equipos para cualquier operación.

![](_page_8_Picture_14.jpeg)

mucho más.

Ver piezas y documentación de servicio, modelos 3D y

![](_page_8_Picture_16.jpeg)

#### Comprar en línea

Compre piezas, productos y mecancía.

![](_page_8_Picture_19.jpeg)

Ver ofertas, contratos y pagar facturas relacionadas con su

![](_page_8_Picture_21.jpeg)

Buscar usado Ver y configurar alertas para

equipo.

![](_page_8_Picture_23.jpeg)

#### Conectarse desde dispositivos móviles

equipo específico usado.

La funcionalidad que necesita in situ con Cat App, Cat Inspect, y mucho más.

![](_page_9_Picture_0.jpeg)

![](_page_9_Figure_1.jpeg)

![](_page_9_Figure_2.jpeg)

![](_page_9_Figure_3.jpeg)

| <ul> <li>×</li> <li>×</li> <li>×</li> <li>×</li> <li>×</li> <li>×</li> <li>×</li> </ul>                                                                                                    |
|----------------------------------------------------------------------------------------------------|
| <ul> <li></li> <li></li> &lt;</ul> |
| <ul><li></li><li></li></ul> <li></li> <li></li> <li></li> <li></li> <li></li> <li></li> <li></li> <li></li> <li></li>                                                                                                    |
| ⊘ ∨                                                                                                    |
|                                                                                                    |
|                                                                                                    |
|                                                                                                    |
|                                                                                                    |
| $\bigcirc$                                                                                                    |
| $\bigcirc$                                                                                                    |
|                                                                                                    |
|                                                                                                    |

![](_page_10_Picture_0.jpeg)

![](_page_10_Picture_1.jpeg)

![](_page_10_Picture_2.jpeg)

Usted recibirá un correo de Caterpillar confirmando su registro en la plataforma.

Este mail sólo confirma la creación de su cuenta.

| toc)            | ~              | 6             | :    |
|-----------------|----------------|---------------|------|
| 105)            | м              | ~             | :    |
|                 |                |               |      |
|                 |                |               |      |
|                 |                |               |      |
|                 |                |               |      |
|                 |                |               |      |
|                 |                |               |      |
|                 |                |               |      |
|                 |                |               |      |
| entes:          |                |               |      |
| citude          | s de m         | aterial       | es.  |
| es pro<br>dadas | grama<br>y más | das y r<br>S. | nas. |
| isposi          | tivo m         | óvil iOs      | So   |
|                 |                |               |      |
| cto co          | n nosc         | otros er      | n:   |
|                 |                |               |      |
|                 |                |               |      |
|                 |                |               |      |
|                 |                |               |      |
|                 |                |               |      |
|                 |                |               |      |
|                 |                |               |      |

![](_page_11_Picture_0.jpeg)

![](_page_11_Picture_1.jpeg)

Para comenzar a cotizar o realizar pedidos, debe esperar un

# correo de confirmación de parte nuestra

como se muestra en las imágenes.

![](_page_11_Picture_5.jpeg)

# Recuerde que cualquier duda o consulta puede escribirnos a: solucionesdigitales@ferreyros.com.pe

![](_page_13_Picture_0.jpeg)

UNA EMPRESA FERREYCORP